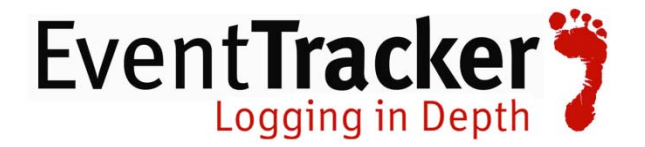

# Integrate Sophos UTM *EventTracker v7.x*

EventTracker 8815 Centre Park Drive Columbia MD 21045 www.eventtracker.com

Publication Date: April 6, 2015

## Abstract

This guide provides instructions to configure Sophos UTM to send the syslog events to EventTracker Enterprise.

#### Scope

The configurations detailed in this guide are consistent with **EventTracker Enterprise** version 7.X and later, and Sophos UTM 9 and later.

#### Audience

Sophos UTM users, who wish to forward Syslog events to EventTracker Manager.

The information contained in this document represents the current view of Prism Microsystems Inc. on the issues discussed as of the date of publication. Because Prism Microsystems must respond to changing market conditions, it should not be interpreted to be a commitment on the part of Prism Microsystems, and Prism Microsystems cannot guarantee the accuracy of any information presented after the date of publication.

This document is for informational purposes only. Prism Microsystems MAKES NO WARRANTIES, EXPRESS OR IMPLIED, AS TO THE INFORMATION IN THIS DOCUMENT.

Complying with all applicable copyright laws is the responsibility of the user. Without limiting the rights under copyright, this paper may be freely distributed without permission from Prism, as long as its content is unaltered, nothing is added to the content and credit to Prism is provided.

Prism Microsystems may have patents, patent applications, trademarks, copyrights, or other intellectual property rights covering subject matter in this document. Except as expressly provided in any written license agreement from Prism Microsystems, the furnishing of this document does not give you any license to these patents, trademarks, copyrights, or other intellectual property.

The example companies, organizations, products, people and events depicted herein are fictitious. No association with any real company, organization, product, person or event is intended or should be inferred.

© 2014 Prism Microsystems Corporation. All rights reserved. The names of actual companies and products mentioned herein may be the trademarks of their respective owners.

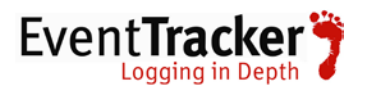

## Table of Contents

| Abstract1                                           |
|-----------------------------------------------------|
| Scope1                                              |
| Audience1                                           |
| Prerequisites                                       |
| Integrate EventTracker with Sophos UTM              |
| EventTracker Knowledge Pack (KP)5                   |
| Import Sophos UTM Knowledge Pack into EventTracker6 |
| Import Category6                                    |
| Import Alerts7                                      |
| Import Tokens                                       |
| Import Flex Reports                                 |
| Verify Sophos UTM knowledge pack in EventTracker10  |
| Verify Sophos UTM Categories                        |
| Verify Sophos UTM Alerts11                          |
| Verify Sophos UTM Tokens12                          |
| Verify Sophos UTM Flex Reports                      |
| Sample Reports                                      |

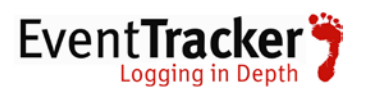

# Prerequisites

- EventTracker should be installed
- Sophos UTM 9 and later should be installed and configured

# Integrate EventTracker with Sophos UTM

To configure logging for Sophos UTM proceed as follows:

- Logon to the WebAdmin of the UTM
- Navigate to Logging & Reporting > Log Settings > Remote Syslog Server
- Activate the Remote Syslog status
- Configure a Syslog server
  - Name: freely selectable
  - o Server: IP or hostname of your Syslog server EventTracker Enterprise
  - o **Port:** UDP 514
- Click on Apply

| Log Settings                              |                                                                |
|-------------------------------------------|----------------------------------------------------------------|
| O Local logging O Remote Sys O Remote Log |                                                                |
| Remote syslog status                      |                                                                |
| Remote syslog settings                    |                                                                |
| Syslog Servers +                          | To set up a remote syslog server, specify its location and the |
| 🖻 🗙 logs                                  | Service it uses.                                               |
|                                           |                                                                |
|                                           |                                                                |
|                                           |                                                                |
|                                           | Apply                                                          |

Figure 01

If syslog messages cannot be delivered, they will be buffered, and re-send when possible. By default, up to 1000 logs will be buffered.

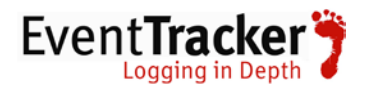

Once Syslog targets have been configured the logs to send via syslog must also be selected on the same screen. By default, none are selected. Select the desired logs, and click 'Apply'.

| Remote syslog log selection |                                                                  |
|-----------------------------|------------------------------------------------------------------|
| Select all                  | Select the logs that should be sent to the remote syslog server. |
| Admin notifications         |                                                                  |
| Application Control         |                                                                  |
| Boot messages               |                                                                  |
| Client Authentication       |                                                                  |
| Configuration daemon        |                                                                  |
| DHCP server                 |                                                                  |
| DNS proxy                   |                                                                  |
| Device agent                |                                                                  |

Figure 01

To determine which logs are desired, you can view complete log contents and watch logs in realtime, under **'Logging & Reporting' > 'View Log Files**'.

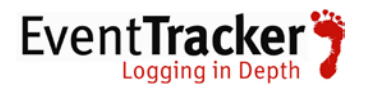

# EventTracker Knowledge Pack (KP)

Once logs are received in to EventTracker, Alerts and Reports can be configured into EventTracker.

The following Knowledge Packs are available in EventTracker v7.x to support Sophos UTM monitoring:

#### Alerts:-

- **Sophos UTM: User authentication failure -** This alert is generated when user authentication failure occurs.
- **Sophos UTM: Shell password changed** This alert is generated when shell password has been changed.
- **Sophos UTM: Object changed -** This alert is generated when object changed.
- **Sophos UTM: Object deleted -** This alert is generated when object deleted.
- **Sophos UTM: Node changed -** This alert is generated when node changed.

#### Reports:-

- **Sophos UTM: User Authentication Success -** This flex report provides information related to user authentication success.
- **Sophos UTM: Shell Password Changed -** This flex report provides information related to shell password changed by someone.
- **Sophos UTM: Packet Dropped -** This flex report provides information related to packet data dropped. It gives the information on which interface packet dropped.
- **Sophos UTM: Packet Accepted -** This flex report provides information related to packet data accepted. It gives the information on which interface packet accepted.
- **Sophos UTM: Object Created** This flex report provides information related to object created .It gives the object name which has been created and who has created.
- **Sophos UTM: Object Changed** This flex report provides information related to object changed. It gives information which object has been changed by who.
- **Sophos UTM: Object Deleted -** This flex report provides information related to object deleted. It gives information which object has been deleted by who.

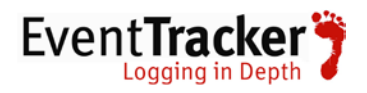

• **Sophos UTM: Node Changed** - This flex report provides information related to node changed. It gives information what node has been changed by who.

# Import Sophos UTM Knowledge Pack into EventTracker

- 1. Launch EventTracker Control Panel.
- 2. Double click Import Export Utility, and then click the Import tab.

Import Category, Alert, Tokens and Flex Reports as given below.

#### **Import Category**

1. Click **Category** option, and then click the **browse** button.

| 🆖 Export Import Utility                                                                                                    |                                                                                                    | - • • |
|----------------------------------------------------------------------------------------------------|----------------------------------------------------------------------------------------------------|-------|
| Export Import                                                                                                    |                                                                                                    |       |
| Export       Import         1. Provide the path and file nam         2. Click the Import button.         Options         Import         Options         Import         Options         Import         Options         Import         Options         Import         Options         Import         Import         Import         Import         Import         Import         Import         Options         Import         Import | e of the Categories file. Use the '' button to browse and locate the import file.<br>Location Source : |       |
| Token Value                                                                                                    |                                                                                                    |       |
|                                                                                                    |                                                                                                    |       |
|                                                                                                    | Import                                                                                                 | Close |
|                                                                                                    | Figure 03                                                                                              |       |

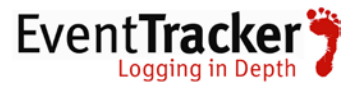

- 2. Locate **All Sophos UTM group of Categories.iscat** file, and then click the **Open** button.
- 3. To import the categories, click the **Import** button.

| Export Import Utility                          | ×      |
|------------------------------------------------|--------|
| Selected category details are imported success | fully. |
|                                                | ОК     |
| Figure 04                                      |        |

4. Click **OK**, and then click the **Close** button.

#### Import Alerts

1. Click **Alert** option, and then click the **browse** button.

| 🖖 Export Import Utility |                                                                                                    |                                                                                                    |
|-------------------------|----------------------------------------------------------------------------------------------------|----------------------------------------------------------------------------------------------------|
| Export Import           |                                                                                                    |                                                                                                    |
| Export Import           | Location  Location  Me of the Alerts file. Use the '' button  Location  Me of the Alerts file. Use the '' button  Set Active  Only if notifications set  By default  Source :  *.isalt | to browse and locate the import file.<br>This setting is applicable only for imports from Legacy<br>(v6x) Alert files. For v7, the active status will be set<br>based on "Active" key available in the configuration<br>section. |
| Token Value             |                                                                                                    |                                                                                                    |
|                         |                                                                                                    | Import Close                                                                                                    |

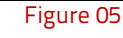

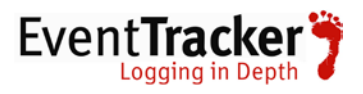

- 2. Locate All Sophos UTM group of Alerts.isalt file, and then click the Open button.
- 3. To import alerts, click the **Import** button.

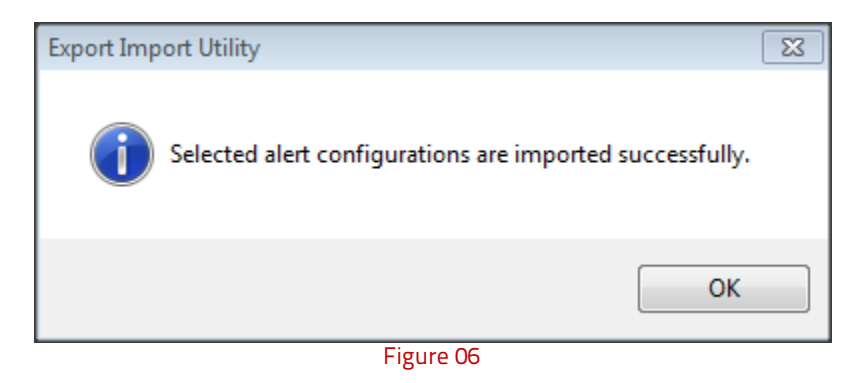

4. Click **OK**, and then click the **Close** button.

#### Import Tokens

1. Click **Token value** option, and then click the **browse button**.

| 🖖 Export Import Utility                                                                                                    |                           |       |
|----------------------------------------------------------------------------------------------------|---------------------------|-------|
| Export Import                                                                                                    |                           |       |
| 1. Provide the path and file name         2. Click the Import button         Options         Options         Category         Filters         Alerts         Systems and Groups         RSS Feeds         Scheduled Reports         Behavior Rules | Location Source : istoken |       |
| <ul> <li>SCAP</li> <li>Token Value</li> </ul>                                                                                                    |                           |       |
|                                                                                                    | Import                    | Close |

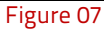

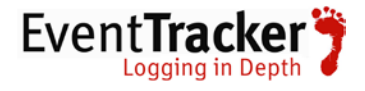

- 2. Locate **All Sophos group of Tokens.istoken** file, and then click the **Open** button.
- 3. To import tokens, click the **Import** button.

| Export Import Utility                            | 3 |
|--------------------------------------------------|---|
| Selected token values are imported successfully. |   |
| ОК                                               |   |
| Figure 08                                        |   |

4. Click **OK**, and then click the **Close** button.

#### Import Flex Reports

1. Click **Scheduled Report** option, and then click the **browse button**.

| Options                                     | Location                   |  |
|---------------------------------------------|----------------------------|--|
| <ul> <li>Filters</li> <li>Alerts</li> </ul> |                            |  |
| Systems and Groups                          | Source :                   |  |
| RSS Feeds                                   | Schedule Settings          |  |
| Scheduled Reports                           | Schedule Time : 11/26/2013 |  |
| Behavior Rules                              | Schedule By : Larcon       |  |
| C SCAP                                      |                            |  |

Figure 09

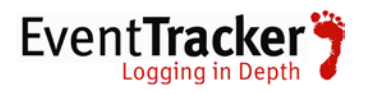

- 2. Locate All Sophos UTM group of Flex Report.issch file, and then click the Open button.
- 3. To import scheduled reports, click the **Import** button.

| port Import Utility                                                  |  |
|----------------------------------------------------------------------|--|
| Selected scheduled reports configurations are imported successfully. |  |
| ОК                                                                   |  |
| Figure 10                                                            |  |

4. Click **OK**, and then click the **Close** button.

# Verify Sophos UTM knowledge pack in EventTracker

### Verify Sophos UTM Categories

- 1. Logon to EventTracker Enterprise.
- 2. Click the Admin menu, and then click Categories.
- 3. In the **Category Tree**, expand **Sophos UTM** group folder to view the imported categories.

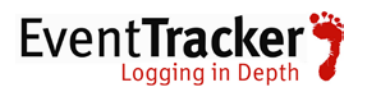

| Dashboard Incidents Behavior Status Netflow | Search Report | My EventTracker             | Change Audit      | Config Assessment |                          |             |
|---------------------------------------------|---------------|-----------------------------|-------------------|-------------------|--------------------------|-------------|
| Category Management                         |               |                             |                   |                   |                          |             |
| Category Tree Search                        |               |                             |                   |                   |                          |             |
| Sophes UTM                                  | *             | Total category groups       | : 263             |                   | Total categories : 2,571 |             |
| Sophos UTM: Node changed                    |               | Last 10 modified cate       | and in a          |                   |                          |             |
| Sophos UTM: Object changed                  |               | Name                        | - yor was         |                   | Modified date            | Modified by |
| Sophos UTM: Object created                  |               | Sophos UTM: Node chan       | ged               |                   | 4/6/2015 12:03:17 PM     | shalendra   |
| Sophos UTM: Object deleted                  |               | Sophos UTM: Object cha      | nged              |                   | 4/6/2015 12:01:46 PM     | shalendra   |
| Sophos UTM: Packet accepted                 |               | Sophos UTM: Object dele     | rted              |                   | 4/6/2015 12:00:48 PM     | shalendra   |
| Sophos UTM: Packet dropped                  |               | Sophos UTM: Object creation | bele              |                   | 4/6/2015 11:59:39 AM     | shalendra   |
| Sophos UTM: User authentication failure     |               | Sophos UTM: Packet acc      | repted            |                   | 4/6/2015 11:58:25 AM     | shalendra   |
| Bophos UTM: User authentication success     |               | Sophos UTM: Packet dro      | pped              |                   | 4/6/2015 11:56:56 AM     | shalendra   |
| 🗟 🚺 sox                                     |               | Sophos UTM: User authe      | ntication failure |                   | 4/6/2015 11:55:34 AM     | shalendra   |
| Suspicious Network Activity                 |               | Sophos UTM: User authe      | ntication success |                   | 4/6/2015 11:53:34 AM     | shalendra   |
| Symantec Endocint Protection                |               | Barracuda SSL VPN: Use      | er logoff         |                   | 3/23/2015 12:21:32 PM    | shalendra   |
|                                             |               | Barracuda SSL VPN: Us       | er logon failure  |                   | 3/23/2015 12:14:14 PM    | shalendra   |
| C E Taradata                                |               |                             |                   |                   |                          |             |
| C ES Trans Man Office Inc.                  |               |                             |                   |                   |                          |             |
| Set Marine                                  |               |                             |                   |                   |                          |             |
|                                             |               |                             |                   |                   |                          |             |
| The second second second                    |               |                             |                   |                   |                          |             |
| In the watercount reader.                   |               |                             |                   |                   |                          |             |
| Websense WSO                                | w             |                             |                   |                   |                          |             |

Figure 11

### Verify Sophos UTM Alerts

- 1. Logon to EventTracker Enterprise.
- 2. Click the Admin menu, and then click Alerts.
- 3. In the **Search** field, type '**Sophos UTM**', and then click the **Go** button.

Alert Management page will display all the imported Sophos UTM alerts.

| ut Remedial<br>Action<br>st<br>e Agent |
|----------------------------------------|
|                                        |
|                                        |
| 1 1 5                                  |
|                                        |
|                                        |
| 1 1                                    |
|                                        |

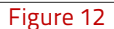

4. To activate the imported alerts, select the respective checkbox in the **Active** column.

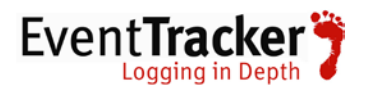

EventTracker displays message box.

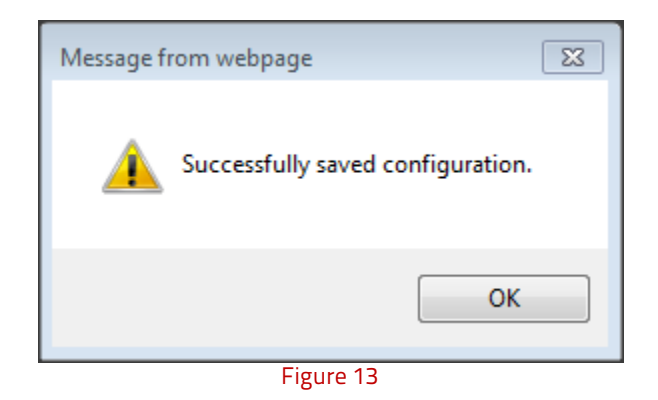

5. Click the **OK** button, and then click the **Activate now** button.

**NOTE**: You can select alert notification such as Beep, Email, and Message etc. For this, select the respective checkbox in the Alert management page, and then click the **Activate Now** button.

#### Verify Sophos UTM Tokens

- 1. Logon to EventTracker Enterprise.
- 2. Click the Admin menu, and then click Parsing rules.

The imported Sophos UTM tokens are added in Token-Value Groups list. Please refer Figure 13.

| Dashboa | ard Incidents Behavior       | Status | Ne   | tflow | Sea    | rch Rep     | orts I | My EventTracke | Change Au     | dit Config | Assessment |                    |                        |           |            |       |          |  |  |  |
|---------|------------------------------|--------|------|-------|--------|-------------|--------|----------------|---------------|------------|------------|--------------------|------------------------|-----------|------------|-------|----------|--|--|--|
| Pars    | ing Rule Template            |        |      |       |        |             |        |                |               |            |            |                    |                        |           |            |       |          |  |  |  |
|         | Cisco ASA                    | *      | C    |       |        |             |        |                |               |            | <u> </u>   |                    |                        |           |            |       |          |  |  |  |
|         | Cisco IronPort ESA           |        | TORE |       | Displa |             |        | ay name 👻      | name 👻 🎤 🏷    |            |            | Group : Sophos UTM |                        |           | _          | V     |          |  |  |  |
|         | CISCO Ironport WSA           |        |      | ۰     |        | Display na  | me 📥   | Toker          | <u>n name</u> |            |            | Т                  | ag                     | Separator | Terminator | Index | <b>^</b> |  |  |  |
|         | Cisco ISE                    |        |      | ÷     |        | Action      |        | action         | 1             |            |            |                    |                        | ="        |            |       |          |  |  |  |
|         | Clavister firewall           |        |      | ÷     |        | Class       |        | class          |               |            |            |                    |                        | -         |            |       | Ξ        |  |  |  |
|         | F5 BIG IP LTM                |        |      |       |        |             | ÷      |                | Destination   | IP         | dstip      |                    |                        |           |            |       | ="       |  |  |  |
|         | E Entinate                   |        |      | ÷     |        | Destination | Port   | dstpo          | rt            |            |            |                    |                        | -         |            |       |          |  |  |  |
|         |                              |        |      | ÷     |        | Holder      |        | user           |               |            |            |                    | User Name              | - **      |            |       |          |  |  |  |
|         |                              |        |      | ÷     |        | Holder1     |        | starte         | ed for        |            |            |                    | User Name              | user      | service    |       |          |  |  |  |
|         | Linux Monitoring             |        |      | Ŧ     |        | Holder2     |        | FOR            |               |            |            |                    | User Name              | \s        |            |       |          |  |  |  |
| 1       | LOGbinder SQL                |        |      | Ŧ     |        | Holder3     |        | acco           | unt           |            |            |                    | User Name(Changed for) | ÷         |            |       |          |  |  |  |
|         | MySQL                        |        |      | ÷     |        | Interface N | lame   | initf          |               |            |            |                    |                        | ="        |            |       |          |  |  |  |
|         | NetScreen                    | E      |      | ٠     |        | Method      |        | caller         |               |            |            |                    | Logon Type             | -         |            |       |          |  |  |  |
|         | Sonicwall UTM                |        |      | F     |        | Method1     |        | ttv            |               |            |            |                    | Looon Type             | -         | ١n         |       | Ŧ        |  |  |  |
|         | Sophos UTM                   |        |      | Ade   | d Rule | Edit        | Delete | Move to gro    | up Token-Va   | lue Wizard |            |                    |                        |           |            |       |          |  |  |  |
|         | Symantec Endpoint Protection | n      |      |       |        |             |        |                |               |            |            |                    |                        |           |            |       |          |  |  |  |
|         | Syslog                       |        |      |       |        |             |        |                |               |            |            |                    |                        |           |            |       |          |  |  |  |
|         | Trend Micro                  |        |      |       |        |             |        |                |               |            |            |                    |                        |           |            |       |          |  |  |  |
|         | Websense WSG                 |        |      |       |        |             |        |                |               |            |            |                    |                        |           |            |       |          |  |  |  |
|         | Windows                      | *      |      |       |        |             |        |                |               |            |            |                    |                        |           |            |       |          |  |  |  |
|         |                              |        | C    |       |        |             |        |                |               |            |            |                    |                        |           |            |       |          |  |  |  |

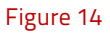

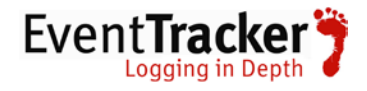

### Verify Sophos UTM Flex Reports

- 1. Logon to EventTracker Enterprise.
- 2. Select the **Reports** menu, and then select **Configuration**.
- 3. In **Reports Configuration**, select **Defined** option.

EventTracker displays **Defined** page.

4. In search box enter 'Sophos UTM'.

EventTracker displays Flex reports of Sophos UTM.

| clavian           | Seports configuration >> Sophos UTM Scheduled © Queued @ Defined | S 🗆 🗸                |                      |       |
|-------------------|------------------------------------------------------------------|----------------------|----------------------|-------|
| F5 BIG-IP LTM     |                                                                  | Constant and         | Munified on          |       |
| Fine.             | ive Southeau UTM Valet Authentitution Failure                    | 3/31/2015 4:37:03 PM | 3/31/2015 4:37:03 PM | 0 4 9 |
| Imperva           | E to Southers UTM Node Changed                                   | 3/36/2015 6 24 46 PM | 30020156/24 46 PM    | 0 5 8 |
| Linux Monitoring  | 🔄 📼 Sophon UTH Chenci Deleted                                    | 5/30/2015 6 20 55 PM | 3/30/2015 6 20:55 PM | 0 4 6 |
| LOObinder SQL     | E III Sophoa UTW Charat Changed                                  | 3/36/2015 6 00:10 PM | 3/30/2015 6:07 42 PM | 0 . 0 |
| Muklee            | 🐑 👄 Southers LITH. Chiesel. Creatived                            | 3/30/2015 6:00 45 PM | 3/30/2015 6 92 45 PM | 0 4 6 |
| SEPM              | E IP Sochos UTM Packet Accessed                                  | 3/36/2015 S.58:16 PM | 3/30/2015 5:56:16 PM | 0 5.8 |
| Soriovali UTM     | C Int Status UTM Packet Drocend                                  | 3/06/2015 5:52 25 PM | 3092015 5:52:25 PM   | 0 4 6 |
| Section UTM       | 📋 🥪 Sophen UTM Shell Terminal Persivorit Charlord                | 5/36/2015 5 48:07 PM | 3/31/2515 2:29 41 PM | 0 5 6 |
| Teredata Catabase | E B Status UTM Dave Authentication Success                       | 3/30/2015 5:38:31 PM | 3/31/2015 1 22:12 PM | 0 4   |

Figure 15

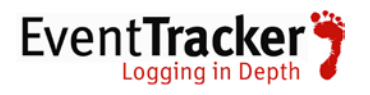

# Sample Reports

Some sample reports are given below.

| Sophos UTM User Authentication Failure |           |              |            |                     |  |  |  |
|----------------------------------------|-----------|--------------|------------|---------------------|--|--|--|
| LogTime                                | User Name | Source IP    | Logon Type | Computer            |  |  |  |
| 03/30/2015 11:16:18 AM                 | efsef     | 192.168.1.95 | webadmin   | 192.168.1.38-SYSLOG |  |  |  |
| 03/30/2015 11:16:22 AM                 | efsef     | 192.168.1.95 | webadmin   | 192.168.1.38-SYSLOG |  |  |  |
| 03/31/2015 11:20:52 AM                 | root      | 192.168.1.94 | sshd       | 192.168.1.38-SYSLOG |  |  |  |
| 03/31/2015 11:20:59 AM                 | root      | 192.168.1.94 | sshd       | 192.168.1.38-SYSLOG |  |  |  |
| 03/31/2015 11:21:03 AM                 | root      | 192.168.1.94 | sshd       | 192.168.1.38-SYSLOG |  |  |  |
| 03/31/2015 11:26:47 AM                 | root      | 192.168.1.94 | sshd       | 192.168.1.38-SYSLOG |  |  |  |
| 03/31/2015 11:26:59 AM                 | root      | 192.168.1.94 | sshd       | 192.168.1.38-SYSLOG |  |  |  |
| 03/31/2015 11:27:04 AM                 | root      | 192.168.1.94 | sshd       | 192.168.1.38-SYSLOG |  |  |  |
| 03/31/2015 11:28:56 AM                 | root      | 192.168.1.94 | sshd       | 192.168.1.38-SYSLOG |  |  |  |
| 03/31/2015 11:51:34 AM                 | root      | 192.168.1.94 | sshd       | 192.168.1.38-SYSLOG |  |  |  |
| 03/31/2015 11:54:50 AM                 | admin     | 192.168.1.94 | sshd       | 192.168.1.38-SYSLOG |  |  |  |
| 03/31/2015 12:03:44 PM                 | root      | 192.168.1.94 | sshd       | 192.168.1.38-SYSLOG |  |  |  |
| 03/31/2015 12:04:08 PM                 | loginuser | 192.168.1.94 | sshd       | 192.168.1.38-SYSLOG |  |  |  |
| 03/31/2015 04:11:50 PM                 | root      | 192.168.1.94 | sshd       | 192.168.1.38-SYSLOG |  |  |  |
| 03/31/2015 04:11:52 PM                 | root      | 192.168.1.94 | sshd       | 192.168.1.38-SYSLOG |  |  |  |
| 03/31/2015 04:14:05 PM                 | admin     | 192.168.1.95 | webadmin   | 192.168.1.38-SYSLOG |  |  |  |
| 03/31/2015 04:14:05 PM                 | admin     | 192.168.1.95 | webadmin   | 192.168.1.38-SYSLOG |  |  |  |
| 03/31/2015 04:17:17 PM                 | root      | 192.168.1.94 | sshd       | 192.168.1.38-SYSLOG |  |  |  |
| 03/31/2015 04:17:19 PM                 | root      | 192.168.1.94 | sshd       | 192.168.1.38-SYSLOG |  |  |  |

Figure 16

#### Sophos UTM Shell Terminal Password Changed

| LogTime                | User Name(Changed By) | Source IP    | User Name(Changed for) |
|------------------------|-----------------------|--------------|------------------------|
| 03/17/2015 03:22:37 PM | admin                 | 192.168.1.94 | root                   |
| 03/17/2015 04:45:37 PM | admin                 | 192.168.1.94 | root                   |
| 03/23/2015 05:37:39 PM | admin                 | 192.168.1.94 | root                   |
| 03/23/2015 05:50:28 PM | admin                 | 192.168.1.94 | root                   |
| 03/23/2015 05:50:28 PM | admin                 | 192.168.1.94 | loginuser              |
| 03/31/2015 11:28:29 AM | admin                 | 192.168.1.94 | root                   |
| 03/31/2015 11:28:29 AM | admin                 | 192.168.1.94 | loginuser              |

Figure 17

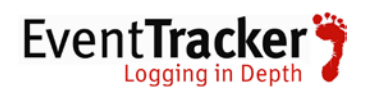